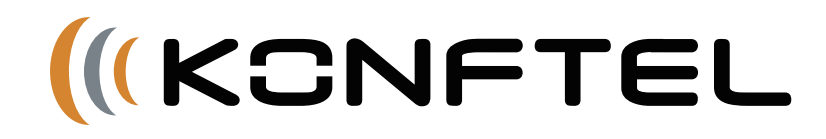

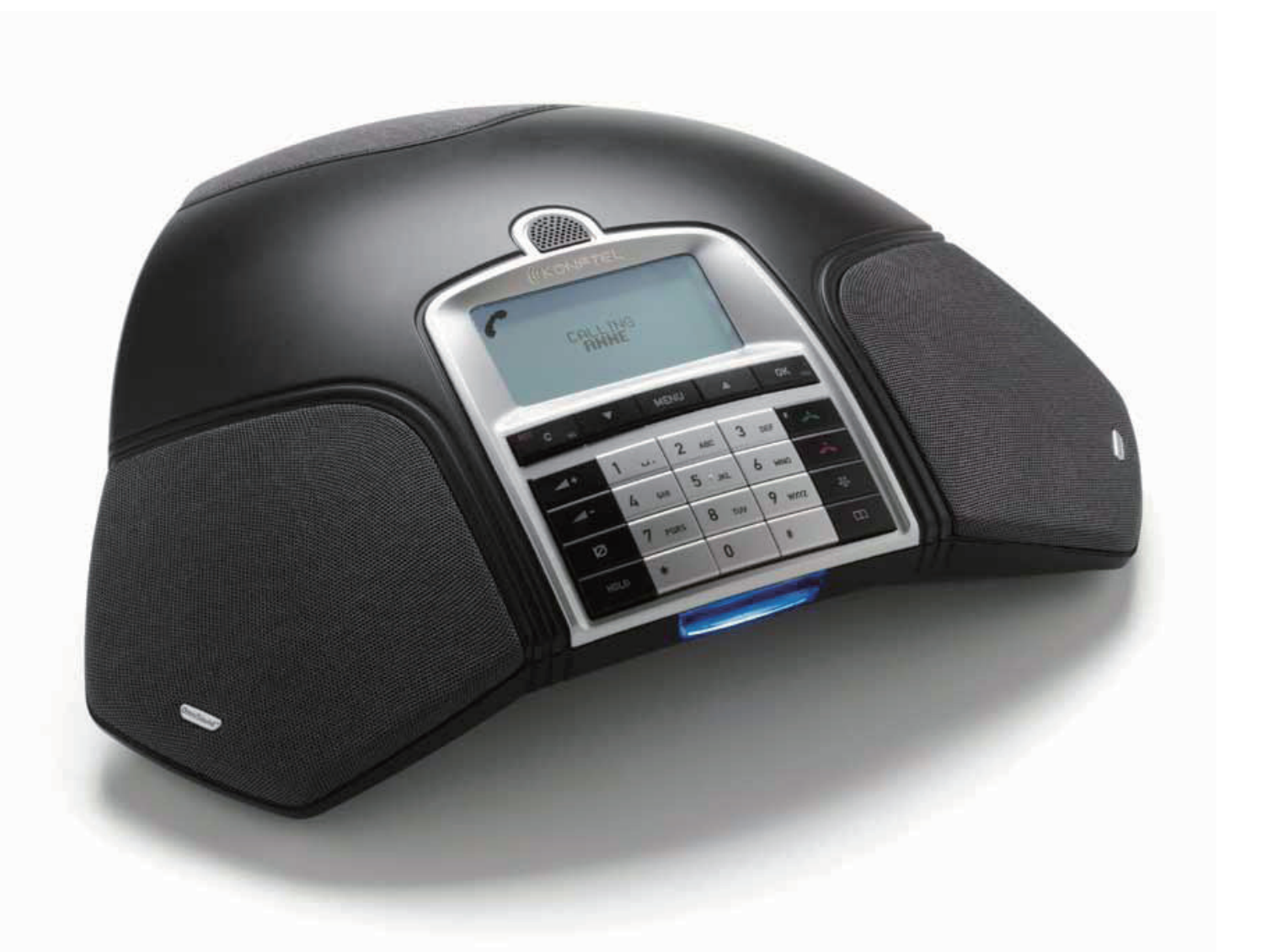

# The Konftel 250 User Guide 日本語

#### OmniSound®HD 最適な音質

フル・デュプレックス(全二重)通話方式をふくむ独自特許 OmniSound® オーディオ技術が、高感度の全方位集音マイクとすべての参加者へと力強い音声を届けるスピーカーの両方から、会議に素晴らしいクリスタルクリアーな音声を提供します。

OmniSound®HD は VoIP 通信への HD 音声送信を提供します。更にエコーキャンセル機能や、雑音を減少 させるバックグラウンドノイズ抑制機能、音声の個々の調整イコライザー機能など様々な特徴がふくまれて います。

部屋を自由に動き回り、音飛びや減衰やエコーから解放された高い音質で議論や討論をお楽しみください。 ほとんど自然に聞こえる音質を提供いたします。

# CE

Konftel AB 社はこの会議端末は全ての基本要件と 1999/5/EC に取り決めた他の関連規定に準拠しています。 公表書については www.konftel.com/doc を御参照ください。

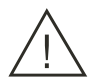

警告! Konftel250を雨や湿気にさらさないでください。

警告!

 $\wedge$ 

Konftel250の筐体の内部を開けないでください。

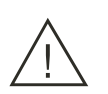

警告!

機器と AC 電源を繋げるには専用の電源アダプターをお使いください。

| ご説明                                                                                                    | 2                                                                                              |
|----------------------------------------------------------------------------------------------------|------------------------------------------------------------------------------------------------|
| 概要                                                                                                    | 2                                                                                              |
| メンテナンス                                                                                                    | 2                                                                                              |
| キーパッド                                                                                                    | 4                                                                                              |
| ナビゲーションとメニュー選択                                                                                                    | 5                                                                                              |
| 接続                                                                                                    | 6                                                                                              |
| 開梱                                                                                                    | 6                                                                                              |
| 接続とインストール                                                                                                    | 6                                                                                              |
| 地域選択と言語選択                                                                                                    | 6                                                                                              |
| 通話と発信                                                                                                    | 7                                                                                              |
| 電話を受ける                                                                                                    | 7                                                                                              |
| 通話の終了                                                                                                    | .7                                                                                             |
| 電話をかける                                                                                                    | 7                                                                                              |
| アナログ線での3者間通話                                                                                                    | 8                                                                                              |
|                                                                                                    |                                                                                                |
| 通話中                                                                                                    | 9                                                                                              |
| <b>通話中</b><br>スピーカーボリューム調整                                                                                                    | <b>9</b><br>.9                                                                                 |
| <b>通話中</b><br>スピーカーボリューム調整<br>保留中の応答                                                                                                    | <b>9</b><br>.9                                                                                 |
| <b>通話中</b><br>スピーカーボリューム調整<br>保留中の応答<br>通話の終了                                                                                                    | <b>9</b><br>.9<br>.9<br>.9                                                                     |
| 通話中<br>スピーカーボリューム調整<br>保留中の応答<br>通話の終了<br>会議案内                                                                                                    | <b>9</b><br>.9<br>.9<br>.9<br><b>10</b>                                                        |
| <ul> <li>通話中</li> <li>スピーカーボリューム調整</li> <li>保留中の応答</li> <li>通話の終了</li> <li>会議案内</li> <li>会議グループの作成</li> </ul>                                                                                                    | <b>9</b><br>.9<br>.9<br><b>10</b><br>.10                                                       |
| <ul> <li>通話中</li> <li>スピーカーボリューム調整</li> <li>保留中の応答</li> <li>通話の終了</li> <li>会議案内</li> <li>会議グループの作成</li> <li>会議グループへの発信</li> </ul>                                                                                 | <b>9</b><br>9<br>9<br><b>10</b><br>.10                                                         |
| <ul> <li>通話中</li> <li>スピーカーボリューム調整</li></ul>                                                                                                    | <b>9</b><br>9<br>9<br><b>10</b><br>.10<br>.10<br>.11                                           |
| <ul> <li>通話中</li> <li>スピーカーボリューム調整</li></ul>                                                                                                    | <b>9</b><br>9<br>9<br><b>10</b><br>.10<br>.10<br>.11                                           |
| <ul> <li>通話中</li> <li>スピーカーボリューム調整</li></ul>                                                                                                    | <b>9</b><br>9<br>9<br><b>10</b><br>.10<br>.10<br>.11<br>.11                                    |
| <ul> <li>通話中</li> <li>スピーカーボリューム調整</li></ul>                                                                                                    | <b>9</b><br>9<br>9<br><b>10</b><br>.10<br>.10<br>.11<br>.11<br>.11<br>11<br>12                 |
| <ul> <li>通話中</li> <li>スピーカーボリューム調整</li> <li>保留中の応答</li> <li>通話の終了</li> <li>会議なア</li> <li>会議グループの作成</li> <li>会議グループへの発信</li> <li>会議グループ参加者の表示</li> <li>会議グループの編集</li> <li>会議グループの削除</li> <li>会議グループの全削除</li> </ul> | <b>9</b><br>.9<br>.9<br>.10<br>.10<br>.11<br>.11<br>.11<br>.11<br>.12<br>.12                   |
| 通話中スピーカーボリューム調整保留中の応答通話の終了通話の終了会議グループの作成会議グループの作成会議グループのの発信会議グループ参加者の表示会議グループの編集会議グループの削除会議グループの全削除会議案内設定                                                                                                    | <b>9</b><br>9<br>9<br><b>10</b><br>.10<br>.10<br>.11<br>.11<br>.11<br>.11<br>.12<br>.12<br>.12 |

| 電話帳                 | 13 |
|---------------------|----|
| 連絡先の検索              | 13 |
| 連絡先の追加              | 13 |
| 連絡先の編集              | 13 |
| 連絡先の削除              | 14 |
| 会議グループの全削除          | 14 |
| 電話帳のステータス表示         | 14 |
| 録音                  | 15 |
| 録音の開始               | 15 |
| ミュート機能              | 15 |
| 保留                  | 15 |
| 録音の終了               | 15 |
| 録音の再生               | 16 |
| 録音の運用               | 17 |
| 録音インジケータ調整          | 17 |
| 録音機能ステータスの表示        | 17 |
| 設定                  | 18 |
| 言語の設定               | 18 |
| 地域の選択               | 18 |
| キーパッド音の無効化          | 18 |
| 日時の調整               | 18 |
| 呼出し音量の調整            | 19 |
| フラッシュ点滅間隔の調整        | 19 |
| 呼出し者 ID 標準選択        | 19 |
| 音量の調整               | 20 |
| ディスプレイスクリーン上のテキスト変更 | 20 |
| 液晶ディスプレイコントラスト調整    | 20 |
| 初期化                 | 20 |
| ステータス確認             | 20 |
| 技術仕様                | 21 |
| サービスと保証             | 22 |

## ご説明

### 概要

Konftel250 カンファレンスフォンは革新的な機能を提供します

- ・OmniSound®HD オーディオテクノロジー
- ・複数呼出しの簡易設定に関する会議ガイド機能
- ・SD カードでの会議の録音により後で会議内容の視聴が可能
- ・集音範囲を広げるために拡張マイクの追加が可能(拡張マイクは別売り)
- ・2 年間の製品保証

### メンテナンス

乾いたやわらかい布で機器をクリーニングしてください。水や洗剤などなど液体は決してご使用にならない でください。

## ご説明

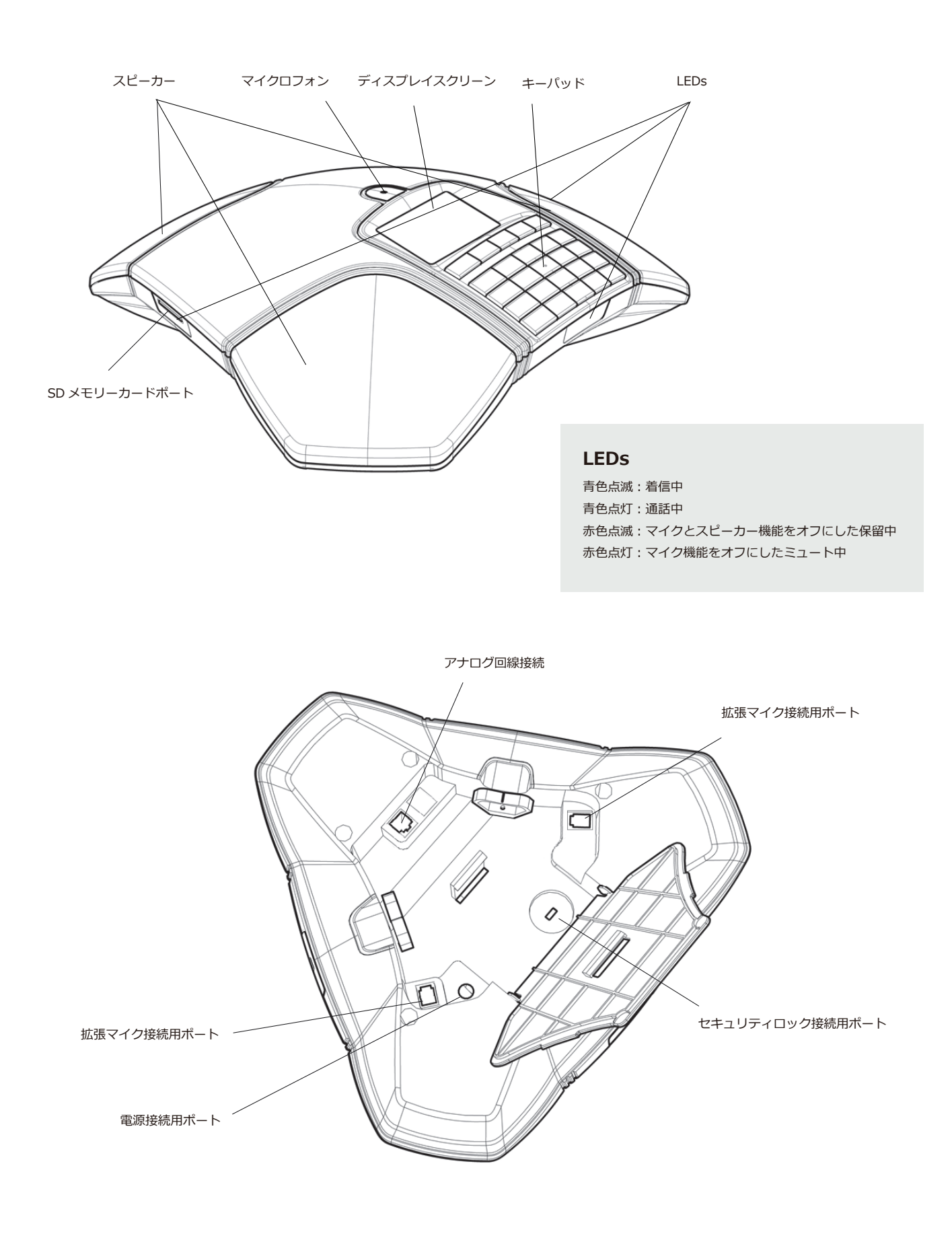

## ご説明

キーパッド

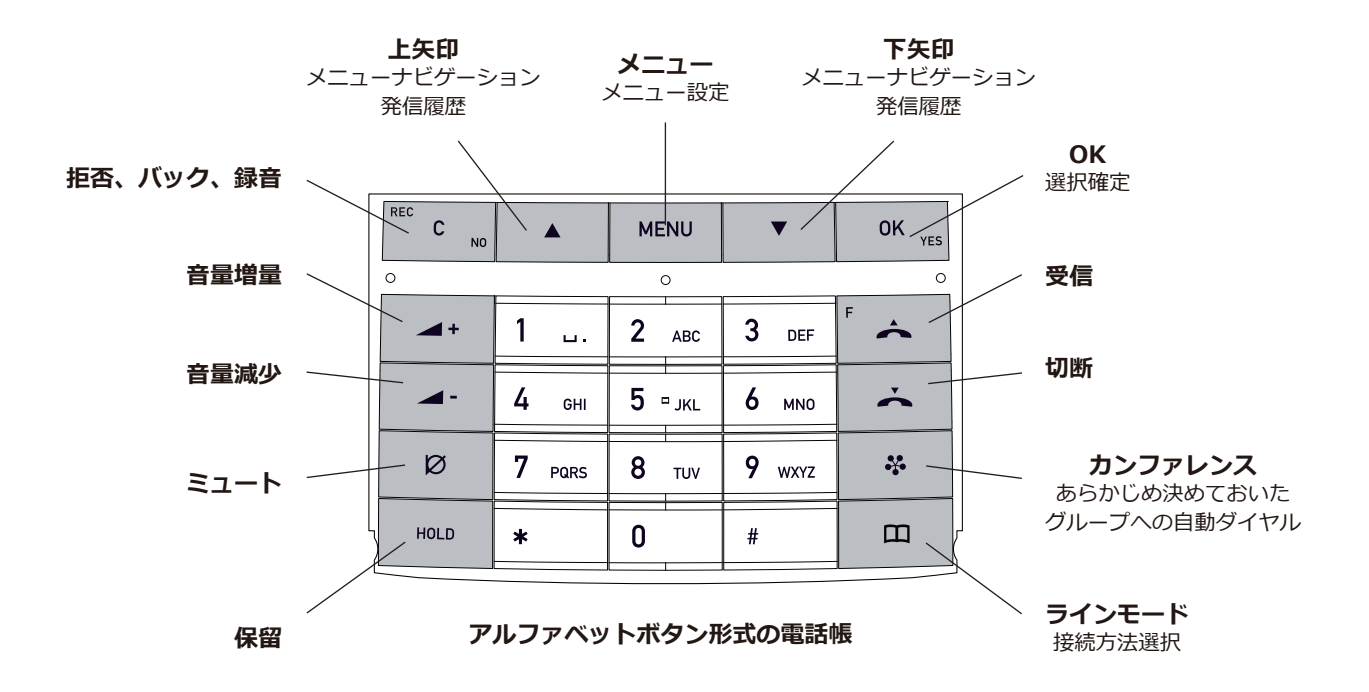

### テキスト作成

各々のボタンはボタン上に表記されている以上の文字を含んでいます。(下記のイラストをご参照ください) 別の文字に切り替えるには同じボタンを繰り返し押してください。

同一のボタンに入力したい文字が2文字ある場合、2番目の文字を入力する前に少し間を置く必要があります。 最後に入力した文字を消去するにはCボタンを押してください。

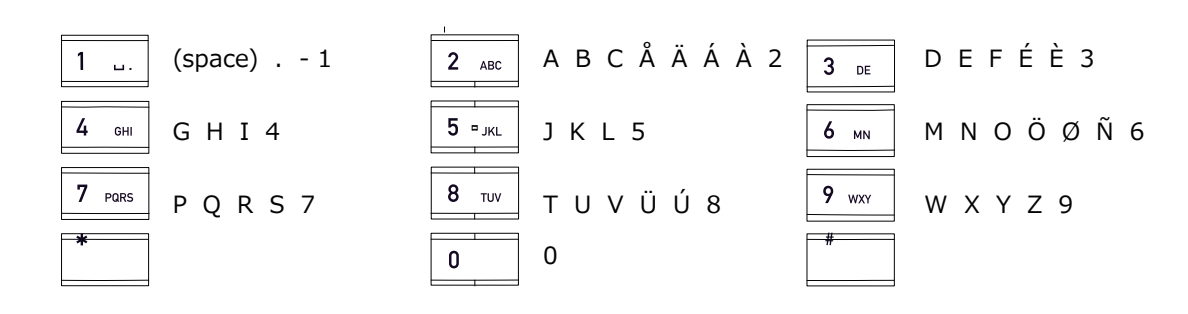

### ナビゲーションとメニュー選択

⇒MENU を押してください

⇒矢印ボタンを使用しながらメニューの中からご希望のオプションを選択ください
 ⇒ご希望のオプションを選択するには OK を押して確定してください
 ①設定に変更を加えたのち、変更を確定させるためにかならず OK を押してください

#### 取扱説明書内での表記

本取扱説明書内で MENU> SETTINGS は下記の操作を意味します。 ⇒MENU を押します ⇒矢印ボタンをしようして SETTINGS を選択し OK を押して SETTING の項目を開きます

#### 項目

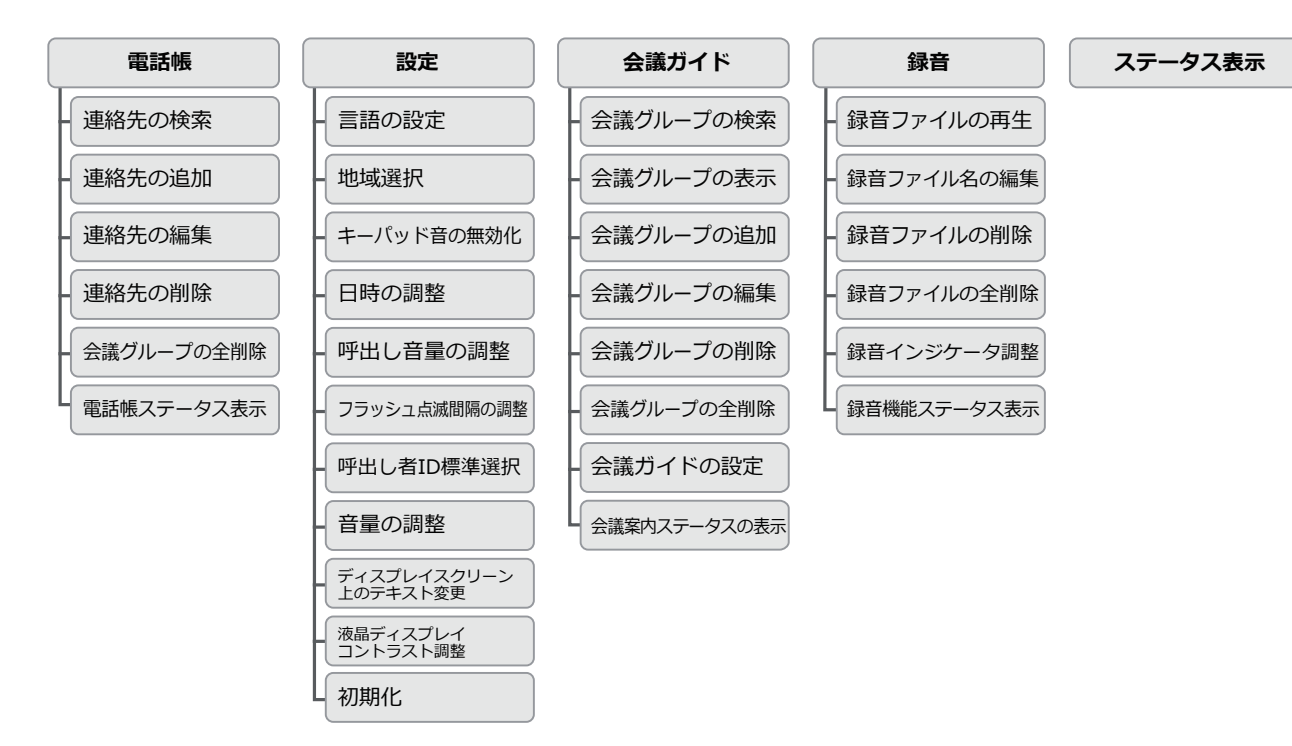

#### 開栶

⇒すべてのパーツが箱の中にあるか確認してください。見当たらないパーツがある場合には販売店にご連絡 ください。

- ・Konftel250 カンファレンスフォン本体
- ・パワーアダプター(ソケットは各地域に対応)
- ・電源およびアナログ電話回線用ケーブル(7.5m)
- ・アナログ回線接続用ケーブル
- ・簡易参照用ガイド

#### 接続と取付

⇒図のようにアナログ電話線を接続します

⇒図のようにパワーアダプターを使用して Konftel250 を電源に接続します

⇒Konftel250をテーブルの中央に置いてください

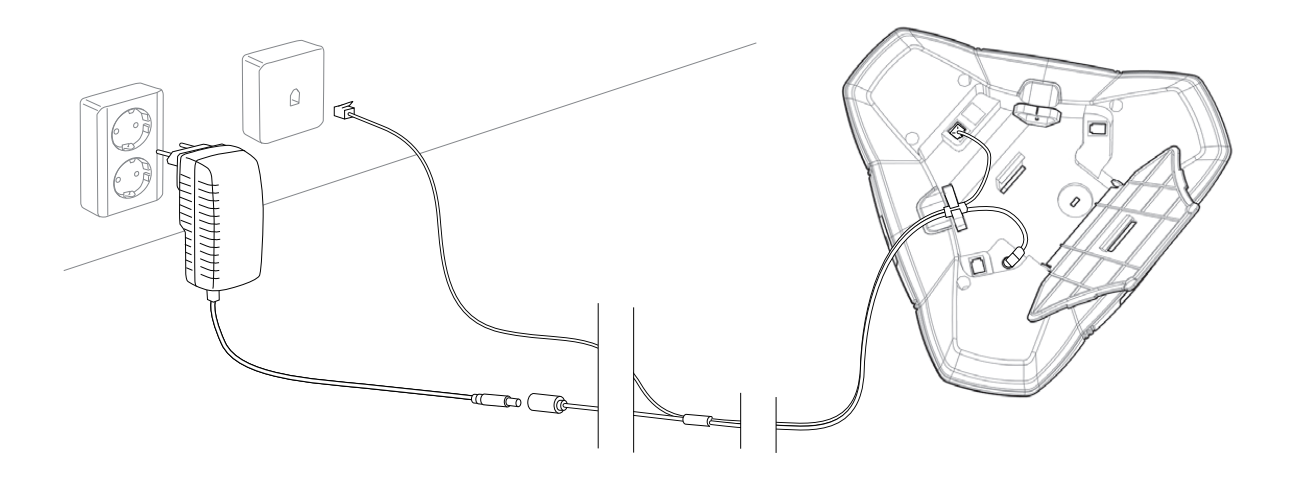

#### 地域と言語の選択

Konftel250 をはじめてご使用する際に、ご使用いただく地域の選択が必要となります。Konftel250 が選択 された地域の電話線に適合した設定を自動で行います。

⇒ご使用いただく地域を選択します。OK を押して選択を確定してください

①矢印ボタンを押してアルファベットボタンを押すと選択した文字で始まる最初の地域へと

ジャンプすることができます。

⇒表示させる言語を選択してください。OK を押して選択を確定してください

①日時設定や他の設定を行う場合は MENU> SETTINGS を選択してください

## 受話と発話

### 電話を受ける

### 通話の終了

⇒ \_ を押して通話を終了します

### 電話をかける

⇒電話番号を押します

電話番号が発信され LED が青色に点灯します。通話時間がディスプレイに表示されます

また、

⇒ 📥 を押します

⇒電話番号を押します

#### リダイアル

⇒矢印ボタンを押します
 最後に発信した電話番号がディスプレイに表示されます
 ⇒矢印ボタンを押して過去に発信した電話番号を調べます
 ⇒ ▲ を押します
 選択した電話番号に発信します

#### 電話帳からの発信

電話帳への連絡先の追加と更新の説明は p13 を御参照ください

⇒ 🎞 (電話帳)を押します

⇒連絡先を選択します

①矢印ボタンを押してアルファベットボタンを押すと選択した文字で始まる最初の連絡先へとジャンプする ことができます

選択した連絡先に発信します

## 受話と発話

## 三者間通話の発信

多地点通話をする最も簡単な方法は会議ガイド機能を利用する方法です。(p10 を御参照下さい)以下の方法でもう一方の相手に現在の通話を接続することができます。多人数通話中 A ボタンは点滅します。 これは PBX へ信号を送っていることを示しています。

多地点通話を行う際に障害が発生した場合、それぞれPBXが異なる信号を要求していることが考えられます。 電話管理者もしくはサービスプロバイダーに連絡を取ってください。P12に詳細が記されています。

## ⇒ ▲ を長押しします

二つ目の発信音がなります ⇒二番目の参加者の電話番号を押し、応答を待ちます ⇒ ▲ を押せば3者間での通話となります 3人全員の参加者一つの通話にリンクされています

#### 二番目の電話番号を発信し受信されなかった場合

⇒ 📥 を押し一番目の参加者との通話にもどります

## 通話中

## スピーカーボリュームの調整

⇒ ▲ + ボタンと ▲ - ボタンを使用してスピーカー音量を調整します

### ミュートと保留

#### ミュート

⇒ Ø を押してマイクをオフにします
 LED が青から赤へ変わります。他の通話者はマイクからの音を聞くことが出来なくなります
 ⇒ Ø を押してマイクをオンにします

#### 保留

⇒HOLD を押して通話を保留状態にします

LED が青から赤の点滅へと変わります。マイクとスピーカー両方がオフになり、通話は保留状態となります

⇒HOLD を押して通話に再接続します

終話

⇒ ▲ を押して通話を終了します

## 会議ガイド

会議ガイドでは、それぞれ 6 拠点まで参加できる会議グループを 20 グループまで作成できます。少ない操作で会議参加者に発信をすることができます。ご使用いただいている PBX に Konftel250 を適合させるための設定調整が必要になります。詳細に関しては p12 を御参照ください。

#### キーパッドを使用して文章を入力する

キーパッドを使用した文章入力については p4 を御参照ください

#### 会議グループの作成

⇒MENU> CONF GUIDE> ADD GROUP を選択してください
 ⇒グループ名を入力し OK を押して確定してください
 ⇒一人目の参加者を入力するために OK を押してください
 ⇒一人目の参加者の名前を入力し OK を押して確定してください。電話番号を入力し、OK を押して確定してください
 ⇒参加者を追加するには OK を押して上記の手順を繰り返してください

⇒**C**を押して完了します

### 会議グループへの発信

- ⇒ 🌺 (カンファレンス) ボタンを押します
- ⇒発信したい会議グループを選択します
- Konftel250 は一人目の参加者に発信をします。参加者が応答した際に発信者に確認されます ⇒一人目の参加者が応答したら **OK** を押します

⇒同じ手順をグループ内のそれぞれの参加者に行います

#### 応答がない場合

⇒通話しようとしている相手が応答しない場合にはCを押してください

カンファレンスガイドは再発信の確認をします

⇒OK もしくは C のどちらかを押します

再発信を行わない場合(C)、カンファレンスガイドを終えるか次の参加者へ続けるか確認されます ⇒OKを押してカンファレンスガイドを継続するか、Cを押してカンファレンスガイドを終了します ガイド終了時、最大6名の参加者に接続が行われ、会議開始の準備状態になっています

①会議グループへの発信は CONF GUIDE 内の SEARCH GROUP から行うことも可能です

## 会議ガイド

#### 多地点通話を行う

- ⇒ № (会議)ボタンを押してください
   ⇒QUICK GUIDE を矢印ボタンで選択します。OK を押して確定します
   QUICK GUIDE は最初の電話番号へのダイアルを要求します
   ⇒一人目の参加者の電話番号を入力します。OK を押して確定します
   ⇒一人目の参加者が応答した際に OK を押します
- ⇒他の参加者に発信する場合は OK を押して上記の手順を繰り返してください。すべての会議参加者と 接続後は C を押してください。

参加者が応答しない場合、会議グループへの通話と手順に従ってください(p10を御参照ください)

#### 会議グループ参加者の表示

⇒MENU> CONF GUIDE> SHOW GROUP を選択してください

⇒表示させるグループを選択し OK を押します

会議グループの参加者の名前が表示されます

#### 会議グループの編集

⇒MENU> CONF GUIDE> EDIT GROUP を選択します

この項目で会議グループ名の変更、グループへの参加者の追加・削除、参加者の名前および電話番号の変更が可能です

⇒矢印ボタンでメニューの選択肢を選び、OK を押して確定してください

会議グル―プ名が表示されます

- ⇒変更を加えるグループを選択し OK を押して確定してください
- ⇒変更を加える参加者を選択し OK を押して確定してください

⇒変更を加え OK を押して確定してください

①名前の数字や文字を削除するには C を押してください。変更を中止する場合や以前の状態のままメニューを抜けるには CONFERENCE GUIDE メニューが表示されるまで C を押してください

## 会議ガイド

#### 会議グループを削除する

⇒MENU> CONF GUIDE> ERASE GROUP を選択する ⇒削除するグループを選択し OK を押してください ⇒削除を実行する場合 OK を押してください。削除を中止する場合 C を押してください

#### すべての会議グループを削除する

⇒MENU> CONF GUIDE> ERASE ALL を選択する

⇒削除を実行する場合 OK を押してください。削除を中止する場合 C を押してください

#### カンファレンスガイド設定

多地点通話を接続する際、PBX ヘコマンド(リクエスト、リターン、カンファレンスなど)を送信する特別 な信号(flash or R-Pulse)が生成されます。PBX を通じて通話が接続される場合には、信号の種類を変更 する必要が生じる場合があります。異なる PBX が異なる信号を要求する可能性があるためです。これらの 要求は PBX 内のテクニカルデータによって規定されます。広く普及している PBX 向けの設定は Konftel の Web サイトで公開をしています。

#### $\Rightarrow$ MENU> CONF GUIDE> SETTINGS

⇒新しい発信音を要求するコマンドを入力し、OKを押して確定してください(Fが標準設定です)

⇒多地点通話のそれぞれの参加者へ接続するためのコマンドを入力し、OK を押して確定してください (F3 が標準設定です)

⇒オリジナルの発信元へ戻すためのコマンドを入力し、OK を押して確定してください(Fが標準設定です)

#### 多地点通話に問題が生じた場合

R-pulse を PBX で機能させるために R-pulse の継続時間を変更が必要となる可能性があります。P19 の Flash/R-Pulse Durationの調整を御参照下さい。

ご使用している PBX が多地点通話を許容するようにプログラムされていない、もしくは手順が異なる可能 性があります。電話管理者もしくはサービスプロバイダーに連絡を取ってください。

#### カンファレンスガイド ステータスの表示

#### ⇒MENU> CONF GUIDE> STATUS を選択

既に登録している会議グループの数と追加可能なグループの数を表示します

## 電話帳

Konftel250 には最大 50 件の電話帳機能があります。電話帳を使用しての発信方法は p7 を御参照下さい

#### キーパッドを用いて文章を入力する方法

p4のキーパッドを用いて文章を入力する方法の説明を御参照下さい

#### 連絡先をさがす

⇒ □ (電話帳)を押します

①電話帳内の連絡先をさがす別の方法として番号ボタンを2秒間長押しする方法があります(p8を御参照下さい)また電話帳のメニュー画面からも連絡先を探すことが出来ます(MENU>PHONE BOOK>

#### SEARCH CONTACT)

⇒連絡先を選択します

①矢印ボタンを押してアルファベットボタンを押すと選択した文字で始まる最初の連絡先へとジャンプする ことができます

⇒OK または 📥 を押して選択した連絡先に発信をします。C を押せば電話帳メニューにもどります。 MENU を押せばメニュー画面を終了します

#### 連絡先を追加する

⇒MENU> PHONE BOOK> ADD CONTACT を選択
 ⇒連絡先の名前を入力し OK を押して確定してください
 ⇒電話番号を入力し OK を押して確定してください
 ⇒OK を押して別の連絡先を追加するか MENU を押してメニュー画面を終了します

#### 連絡先の編集

 ⇒MENU> PHONE BOOK> EDIT CONTACT を選択
 ⇒変更を加えたい連絡先を選択します。OK を押して選択を確定してください
 ⇒変更を加え OK を押して選択を確定してください
 ①数字や文字を削除する際には C を押してください。変更を中止する場合や以前の状態のままメニューを 抜けるには PHONE BOOK メニューが表示されるまで C を押してください

## 電話帳

#### 連絡先の削除

#### ⇒MENU>PHONE BOOK>ERASE CONTACT を選択

⇒削除する連絡先を選択し OK を押します

⇒連絡先の削除を実行する場合 OK を押してください。削除を中止する場合 C を押してください

#### すべての会議グループの削除

⇒MENU>PHONE BOOK> ERASE ALL を選択 ⇒すべての連絡先の削除を実行する場合 OK を押してください。削除を中止する場合 C を押してください

#### 電話帳のステータス表示

⇒MENU>PHONE BOOK>ステータス を選択 既に登録している連絡先の数と追加可能な連絡先の数を表示します

録音

SD メモリーカードに電話会議を録音し再生することが可能です。録音中には液晶ディスプレイに点滅表示 があらわれます。録音中には他の参加者に通話が録音されていることを知らせるためのビープ音が 20 秒に 1 度鳴ります。このビープ音はオフにすることが可能です。(p17 を御参照下さい) 録音された通話はメモリーカードに保存されます。記録ファイルは録音開始時刻でファイル名が決められ、

録音された日付のフォルダに保存されます。このファイル名は録音終了後に変更することが可能です。 (p17を御参照下さい)

#### 録音の開始

録音を開始する前にすべての参加者に録音開始を知らせてください ⇒ rec/C ボタンを 2 秒間長押しし、OK を押して確定してください 録音表示がディスプレイ上に点滅します

#### ミュート機能

⇒ Ø を押してマイクをオフにします LED が青から赤へ変わります。他の通話者はマイクからの音を聞くことが出来なくなり、 他の通話者の音声のみが録音されます

#### 保留

⇒HOLD を押して通話を保留状態にします LED が青から赤の点滅へと変わります。マイクとスピーカー両方がオフになり、 通話は保留状態となります。どの通話者の音声も録音されません。

#### 録音の終了

⇒ rec/C ボタンを 2 秒間長押しし、OK を押して確定してください 録音表示がディスプレイ上に表示されなくなります

#### 録音を聴く

録音された電話会議の音声を Kontel250 もしくは SD カードリーダーを用いてコンピュータで聞くことが できます。録音は.wav 形式で保存ざれ、お好みのメディアプレイヤーで再生することができます。 Konftel250 で録音された音声を聴くには ⇒MENU>RECORD>PLAYBACK FILE を選択します ⇒フォルダを選択し、OK を押して確定してください 日付ごとのすべての録音ファイルのリストが表示されます。ファイル名、日時、録音時間がディスプレイに 表示されます

⇒再生したい録音ファイルを選択し、OK を押して再生を開始します

#### スピーカーボリュームの調整

⇒ ▲ +ボタンと ▲ - ボタンを使用してスピーカー音量を調整します

#### 再生を一時停止する

⇒OK を押して再生を一時停止します ⇒再生を再開するにはもう一度 OK を押します

#### 再生のスキップをする

⇒矢印ボタン↓を押すことで再生のスキップを、矢印ボタン↑を押すことで戻って再生することができます ①ボタンを押すごとに10秒ずつ再生のスキップを行います

以下のボタンを使うことで更に先へ進むことが可能です

- 3キー 1分先へ進む
- 6キー 10分先へ進む
- 1キー 1分前に戻る
- 4 キー 10 分前に戻る

#### 再生を止める

⇒再生を停止するには Cを押してください

録音

## 録音の運用

#### 録音ファイル名の編集

 ①録音ファイル名は録音開始時刻に従って自動的に名前が付きます。
 ⇒MENU>RECORDING>RENAME FILE を選択します
 ⇒フォルダを選択し OK を押して確定してください
 ⇒編集するファイルを選択し OK を押して確定してください
 ⇒変更を加え OK を押して確定してください
 ①数字や文字を削除する際には C を押してください。変更を中止する場合や以前の状態のままメニューを 抜けるには RECORDING メニューが表示されるまで数回 C を押してください

#### 録音の削除

#### ⇒MENU> RECORDING> DELETE FILE を選択します

- ⇒フォルダを選択し OK を押します
- ⇒削除する録音ファイルを選択し OK を押します
- ⇒録音ファイルの削除を実行する場合 OK を押してください。削除を中止する場合 C を押してください

### すべての録音の削除

#### ⇒MENU> RECORDING> DELETE ALL を選択

⇒すべての録音の削除を実行する場合 OK を押してください。削除を中止する場合 C を押してください

#### 録音設定

録音中であることを参加者に周知するための短いビープ音が 20 秒に 1 度鳴ります。この機能はオフにする ことができます。

#### ⇒MENU>RECORDING>SETTINGS を選択します

⇒ビープ音のオン / オフを選択し **OK** を押して確定してください

#### 録音ステータスの表示

#### ⇒MENU>RECORDING>STATUS を選択します 録音されたファイルの数、総録音時間、録音可能時間がディスプレイに表示されます

## 設定

#### 言語の選択

⇒**MENU>SETTINGS>LANGUAGE** を選択します ⇒言語を選択し、**OK** を押して確定してください

#### 地域の選択

Konftel250 をはじめてご使用する際に、ご使用いただく地域の選択が必要となります。Konftel250 が選択 された地域の電話線に適合した設定を自動で行います。選択した地域はこの項目で変更可能です。

#### ⇒MENU>SETTINGS>REIGON を選択します

⇒ご使用いただく地域を選択します。**OK**を押して選択を確定してください

#### キーパッド音の無効化

キーパッドを押した際のキーパッド音の有効または無効の選択が可能です。この設定は発信する際の番号ダ イアルには影響しませんのでご注意ください。

⇒MENU>SETTINGS>KEY TONE を選択してください

⇒有効または無効を選択し OK を押して選択を確定してください

#### 日時調整

#### 日付の変更

#### ⇒MENU> SETTINGS>TIME DATE>DATE を選択します

⇒矢印ボタンまたはキーパッドの文字を入力して点滅する数字を変更してください。**OK**を押して選択を確 定させ、続けて月の選択をおこなってください。同じ方法で日の変更をおこないます。

#### 時間の変更

#### ⇒MENU>SETTINGS>TIME DATE>TIME を選択します。

⇒矢印ボタンまたはキーパッドの文字を入力して点滅する数字を変更してください。**OK** を押して選択を確 定してください

#### 時間表示の変更

#### ⇒MENU>SETTINGS>TIME DATE>TIME FORMAT を選択します。

⇒12時間表記または24時間表記のどちらかを矢印ボタンを用いて選択しOKを押して確定してください

#### 呼び出し音量の調整

⇒MENU>SETTINGS>FLASH を選択します

⇒音量を調整し OK を押して選択を確定してください

①六段階の呼び出し音量およびサイレントモードがあります。六段階のモードでは呼び出し音が鳴ります

サイレントモードでは呼び出し中に本体の LED が点滅します

### FLASH/R PULSE DURATION の調整

FLASH/R pulse(Register recall) は PBX の機能を呼び出すのに用いられます。FLASH/R DURATION の要 求される値は国及び PBX の種類によって異なります。この値は PBX の技術仕様によって規定されます ⇒**MENU>SETTING>FLASH** を選択します ⇒調整後 **OK** を押し確定してください <設定例> 100ms スカンジナビア、ヨーロッパ、シーメンス社 HiPath 300ms ドイツ、フランス、イスラエル 500ms USA

#### CALLER ID STANDARD の設定

Konftel250 はご使用される国にあわせた発信者番号の標準設定をおこなう必要があります。州や県によって国の標準と異なる場合があるのでご注意ください。下の表は正しい設定を選ぶためのガイドラインです。 発信者番号機能が正しく機能しない場合、別の設定を選択するかサービスプロバイダーから詳しい情報を取 得してください。

| 発信者番号標準             |                                                                                   |
|---------------------|-----------------------------------------------------------------------------------|
| Bellcore(Telcordia) | カナダ、USA、オーストラリア、ニュージーランド、中国、香港、シンガポール                                             |
| ETSI                | オーストリア、ベルギー、チェコ、フランス、ドイツ、イタリア、ルクセンブルク、<br>ノルウェー、ポーランド、スペイン、スロベニア、スイス、トルコ、南アメリカ、台湾 |
| ВТ                  | イギリス                                                                              |
| DTMF                | デンマーク、フィンランド、ギリシア、アイスランド、オランダ、ポルトガル、<br>スウェーデン、中国、インド、サウジアラビア、ブラジル、ウルグアイ、日本       |

#### ⇒MENU>SETTING>CALLER ID を選択します

⇒選択後 OK を押し確定してください

### 音質調整(イコライザー)

音質を SOFT、NEUTRAL、BRIGHT の三段階の音程に調整可能です。 ⇒MENU>SETTING>EQUALIZER を選択します ⇒選択後 OK を押し確定してください

### ディスプレイ表示の変更

Konftel250 がオンフック状態の時にディスプレイに表示される文を変更可能です ⇒MENU>SETTING>SCREEN TEXT を選択します ⇒C を使用して現在の文を削除し、新しい文を入力します。OK を押し確定してください

## 液晶ディスプレイ コントラストの調整

⇒MENU>SETTING>LCD CONTRAST を選択します

⇒選択後 OK を押し確定してください

#### 初期化

メニューの下にすべての設定を初期化する項目があります。<u>電話帳のすべての連絡先とカンファレンスガイ</u> <u>ド内のすべてのグループも削除されるのでご注意ください。</u> ⇒**MENU>SETTING>DEFAULT**を選択します ⇒選択後 **OK** を押し確定してください ⇒すべての設定を初期化する場合 **OK** を押してください。削除を中止する場合 **C** を押してください

#### ステータスの確認

ソフトウェアバージョンやシリアルナンバーを確認する場合には ⇒MENU>STATUS を選択します

## 技術仕様

| サイズ         | 半径 240 mm 高さ 77 mm                    |
|-------------|---------------------------------------|
| 重さ          | 1 kg                                  |
| 色           | チャコールブラック                             |
| ディスプレイスクリーン | LCD 128 x 64                          |
| キーパッド       | アルファベット0-9、オフフック /F、オンフック、ミュート、       |
|             | ホールド、ボリュームアップ、ボリュームダウン、メニューナビボタン(5つ)、 |
|             | 電話帳ボタン、カンファレンスガイドボタン                  |
| 盗難防止機能      | Kensington セキュリティーロック                 |
| メモリー        | 2 GB までの SD メモリーカード使用可                |

## 接続性

| アナログ電話回線接続 | 6/6 モジュラー (RJ11) で公衆アナログ電話回線または PBX への接続 |
|------------|------------------------------------------|
| 電源         | AC アダプター 100-240V AC/14 V DC             |
| マイクロホン拡張   | 2台(4/4)                                  |

## 音響

| OmniSound®HD            |
|-------------------------|
| Omni-directional        |
| 30 m、10 名未満             |
| 周波数带 200-3300 Hz        |
| 90 dB SPL 0.5m          |
| soft、neutral、brightの三段階 |
|                         |

## 使用環境

| 温度    | 5℃—40℃           |
|-------|------------------|
| 湿度    | 20-80%           |
| 推奨音環境 | 残響時間:0.5 S Rt 60 |
|       | 暗騒音:45dBA        |

## サービス&保証

Konftel に不具合が起こった場合、ご購入先にご連絡ください

## 保証

カンファレンスフォンには2年間の保証期間を設定しています

## サービス

保証期間後のサービスを提供します。販売店位に連絡し見積もりをご依頼ください

## Konftel サポート

保証やサービスについてご不明な点がございましたら、Konftel のサポートセンターへご連絡ください Europe: +46(0)90-706 489 (Monday-Friday 8.00-17.00 GMT+1) E-mail: rma@konftel.com

#### USA and Canada:

+1 866-606-4728 (Monday-Friday 08.00-17.00 GMT-8) E-mail: konftel.usa@konftel.com Konftel は音声会議分野におけるリーディングカンパニーであり、世界でもっとも成長を続けているブランドです。1988年の創立以来、Konftel のミッションは世界中の人々の距離をこえた会議を支え続けることです。私たちの躍進により、音声会議が時間と資金の節減する最適な手段であると同時により良い環境に貢献する最適な手段であることを私たちは知りました。高い音声品質が効率的な会議に不可欠であり、それが私たちの特許音声技術である OmniSound® がすべての Konftel のカンファレンスフォンに搭載されている理由です。製品は Konftel ブランドとして世界中で販売されており、スウェーデンに本社を置いています。より詳しい会社と製品の情報については www.konftel.com をご参照下さい。

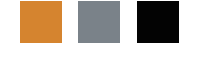

Konftel AB, Box 268, SE-901 06 Umeå, Sweden Phone: +46 90 706 489 Fax: +46 90 131 435 E-mail: info@konftel.com

www.konftel.com